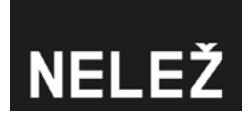

# 

Ochraňte svou značku a nedovolte, aby vaše investice podporovaly weby obsahující dezinformace. Připravili jsme pro vás jednoduchý implementační návod, který vám pomůže v několika krocích zabránit zobrazení vaší reklamy na dezinformačních webech.

Ošetření bezpečnosti značky v nejpoužívanějších reklamních systémech:

#### Adform

- 1. Zabezpečení na úrovni účtu
- 2. Manuální vyloučení

#### Facebook

#### Seznam Sklik

- 1. Omezení checkboxem
- 2. Manuální vyloučení

#### **Google Ads**

- 1. Manuální vyloučení pomocí seznamu vyloučených umístění
- 2. Manuální vyloučení na úrovni kampaně
- 3. Automatizované vyloučení domén

#### Etarget

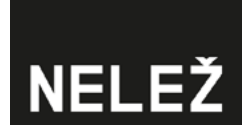

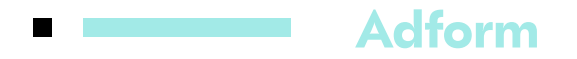

#### 1. Zabezpečení na úrovni účtu

Na úrovni celého Adform účtu si nastavte "Domains block list" a nahrajte seznam webů.

#### 2. Manuální vyloučení

- Seznam konspiračních webů manuálně nahrajte na úrovni Lineitem.
- K tomu, abyste měli skutečně jistotu, že se na dané doméně neobjevíte, zaškrtněte také možnost "Exclude unknown domains".

FACEBOOK

Marketup

Home

### Facebook

- Přihlaste se do svého Facebook Business Manageru.
- Klikněte na možnost "Bezpečnost značky".

 $\odot$ 2 ക്ഷ Ads Manager Campaign Planner Creative Hub Audiences a Audiences Manage business Ads reporting E Account Quality Ad account settings Billing Business settings Brand safet & Events Manager Business settings

....

-

Shortcuts

贷

Business settings

۲

Ads Manager

6:

Ad account settings

Nastavte si filtr inventáře.

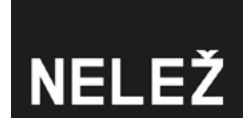

### Seznam Sklik

Reklamní systém Sklik.cz nabízí od roku 2018 možnost omezování inzerce na seznamu webů zařazených do databáze přátelské iniciativy Konšpirátori.sk. V platformě Sklik je možné přímo v rozhraní vyloučit weby označené konspiratori.sk jako závadné.

#### 1. Omezení checkboxem

| Toto nativní omezení<br>nastavíte na úrovni<br>kampaní pomocí | Cilení na zařízení:           | PC Tablet Mobil Multimediální zařízení                                                                       |                                               |
|---------------------------------------------------------------|-------------------------------|----------------------------------------------------------------------------------------------------|-----------------------------------------------|
| checkboxu.                                                    | Vyhledávací sit:              | <ul> <li>Vyhledávání na Seznam.cz</li> <li>Encyklopedie.Seznam.cz</li> <li>Partnerské vyhledávače</li> </ul> | Kritéria zafazení zde.<br>Seznam stránek zde. |
|                                                               | Obsahová síť:                 | <ul> <li>Nezobrazovat na webech označených Konšpirátori.sk ja</li> </ul>                                     | ko dezinformační. 👔                           |
|                                                               | Vyloučené weby obsahové sítě: |                                                                                                    | 0                                             |

#### 2. Manuální vyloučení

Dalším stupněm zabezpečení je manuální nastavení vyloučení zobrazení na určitém umístění (doméně), tedy například na všech celém <u>seznamu webů Nelež.</u>

| Reklamy Kličová slov | ra Umistër | ní Témata      | Retargetin | g Zájmy    | Vyloučená Umístění 🏾    | ×    |          |                 |               |                            | ~   |
|----------------------|------------|----------------|------------|------------|-------------------------|------|----------|-----------------|---------------|----------------------------|-----|
| Hledání v názvu      |            | Filtr          |            |            | 1                       | d    |          | Sloupce př      | ehledu Zobr   | azit pouze aktivní položky |     |
| Přidat Umístění V    | ybrané 🗸   | Vyloučená Umís | tění (0)   |            |                         |      |          |                 |               |                            |     |
| Zvolená Umístění     | Stav 🖪     | Max. CPC       | CPT        | Prokliky Z |                         | :0 6 | Konverze | Konverzní poměr | Cena konverze | Hodnota konverze           | PNO |
| Automatická Umístění |            |                |            | 298        |                         | 1,0  | 0        |                 |               |                            |     |
| I Umistênî           |            |                |            | 298        |                         | 1,0  | 0        |                 |               |                            |     |
| I Všechna cílení     |            |                |            | 298        |                         | 1,0  | 0        |                 |               |                            |     |
| - Vyhledávání        |            |                |            | 0          |                         |      | • 0      |                 |               |                            |     |
| Obsah                |            |                |            | 298        |                         | 1.0  | 0 0      |                 |               |                            |     |
|                      |            |                |            |            | C                       |      |          |                 |               |                            |     |
| 250 řádků V          |            |                |            |            | Uložit vyloučená Umístě | ní   |          |                 |               |                            |     |

# NELEŽ

## Google Ads

#### 1. Manuální vyloučení pomocí seznamu vyloučených umístění

Dle tohoto postupu vytvoříte seznam vyloučených umístění pro reklamu a následne tento seznam můžete přiřadit k libovolné kampani. Poznámka: Není funkční pro tzv. Smart kampaně (pro tento případ je nutné zvolit manuální vyloučení viz bod 2).

Přihlaste se do svého reklamního účtu v Google Ads. Klikněte na možnost "Nástroje" a dále na "Seznamy vyloučených umístění".

| 🔥 Google Ads Marketup s.r.o. 4650134311 - |         |                       |          |                                     |                       |                  |                           |  |
|-------------------------------------------|---------|-----------------------|----------|-------------------------------------|-----------------------|------------------|---------------------------|--|
| Přehled 🔒                                 | Přehled | 🗐 PLÁNOVÁ             | NÍ       | SDÍLENÁ KNIHOVNA                    | HROMADNÉ AKCE         | MĚŘENÍ           | 🔌 DALŠÍ NÁSTROJE >        |  |
| Doporučení                                |         | Plánovač výkor        | u        | Správce publik                      | Všechny hromadné akce | Konverze         | Mapa účtu <sup>Nová</sup> |  |
| ▶ Účty                                    | _       | Plánovač klíčo        | ých slov | Strategie nabídek                   | Pravidla              | Google Analytics | Centrum rozhraní API      |  |
| Kampaně                                   |         | Prokli Plánovač zásal | าน       | Seznamy vylučujících klíčových slov | Skripty               | Atribuce         | Google Merchant Center    |  |
| Reklamní sestavy                          |         | 3,82                  |          | Seznamy vyloučených umístění        | Nahrané soubory       |                  |                           |  |
| Reklamy                                   |         | 260 tis.              |          |                                     |                       |                  | 18 mil.                   |  |
| <ul> <li>Kličová slova</li> </ul>         |         |                       |          |                                     |                       |                  |                           |  |
| Nastavení                                 |         | 130 tis.              |          |                                     |                       |                  | 9 mil.                    |  |
| + Další                                   |         | 0                     |          |                                     |                       |                  | - 0                       |  |
|                                           |         | 1.3.2021              |          |                                     |                       | 19. 3. 2021      |                           |  |
|                                           |         |                       |          |                                     |                       |                  |                           |  |

Klikněte na modré kolečko se symbolem "+".

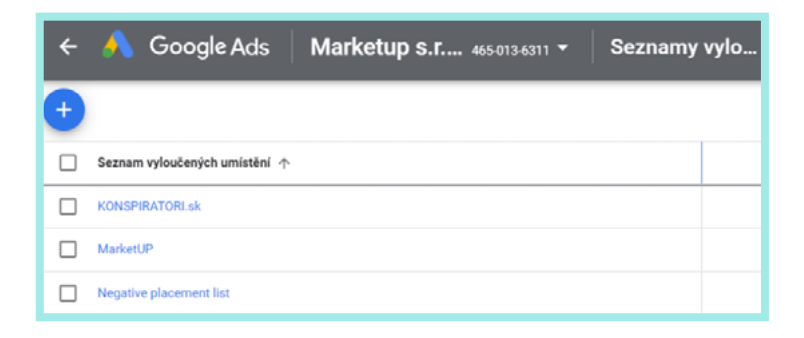

Dejte nahrát "Nový seznam".

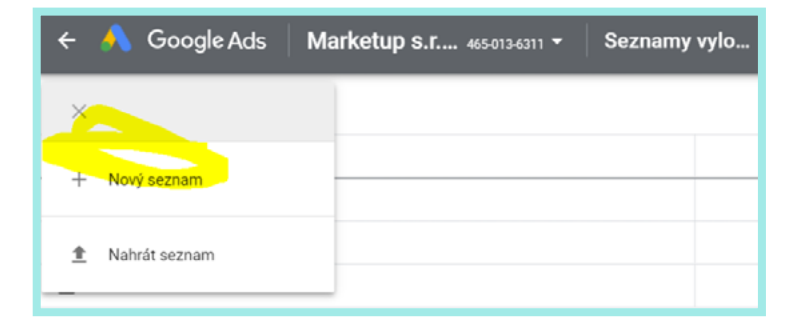

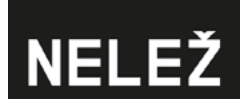

Pojmenujte seznam a v políčku Zdroj dej možnost "Nahrát soubor" v případě, že chcete nahrát námi připravené csv, nebo Tabulky Google, pokud chcete využít odkaz na Google Spreadsheet čítající náš seznam. Potvrďte tlačítkem "Použít".

| 🔶 🔥 Goog                                                                                                    | e Ads Marketup s.r 4650136311 * Seznamy vylo 😥 |  |  |  |  |  |  |
|----------------------------------------------------------------------------------------------------|------------------------------------------------|--|--|--|--|--|--|
| Nahrát seznam vylou                                                                                                    | čených umístění                                |  |  |  |  |  |  |
| Chcete-li přídat vyloučená umístění hromadně, můžete importovat soubor nebo seznamy nahrát přímo. Další informace<br>Zobrazit šablony pro pomoc při formátování souborů. |                                                |  |  |  |  |  |  |
| Název seznamu                                                                                                    |                                                |  |  |  |  |  |  |
| Zdroj                                                                                                    |                                                |  |  |  |  |  |  |
| Nahrát soubor                                                                                                    |                                                |  |  |  |  |  |  |
| Tabulky Google                                                                                                    | ZRUŠIT                                         |  |  |  |  |  |  |

- Pro nahrání seznamu pro jistotu dejte obnovit stránku.
- Zašrktněte vámi vytvořený seznam.
- V modré liště klikněte na modrý nápis "Použít pro kampaně".

| 0     | Nezobrazují se žádné reklamy - Vaše kampaně a reklamní sestavy jsou pozastavené nebo odstraněné. Pokud chcele začít zobrazovat své reklamy, aktivujte je. |                    |           |  |  |  |  |  |
|-------|----------------------------------------------------------------------------------------------------|--------------------|-----------|--|--|--|--|--|
| Vybrá | n 1 řádek                                                                                                    | Použít pro kampaně | Odstranit |  |  |  |  |  |
|       | Seznam vyloučených umístění 🛧                                                                                                    |                    |           |  |  |  |  |  |

- Vyberete si kampaně, na které chcete seznam aplikovat.
- Potvrdíte stisknutím "Použít".

| ← \land Google Ads Marketup s.r.o. →<br>Bonavita_2020-06 ( )                                                                                              | 836-763-6123 🗸 Seznamy vylou 💓     |                  | Q II.<br>HLEDAT PŘEHLEDV | NÁSTROJE | NASTAVENÍ<br>A FAKTURACE |  |  |  |
|----------------------------------------------------------------------------------------------------|------------------------------------|------------------|--------------------------|----------|--------------------------|--|--|--|
| Nezobrazují se žádné reklamy - Vaše kampaně a reklamní sestavy jsou pozastavené nebo odstraněné. Pokud chcele začít zobrazovat své reklamy, aktivujte je. |                                    |                  |                          |          |                          |  |  |  |
| Vybrán 1 řádek Použít pro kampaně Odstranit Vybrat kampaně                                                                                                |                                    |                  |                          |          |                          |  |  |  |
| Seznam vyloučených umístění 🛧                                                                                                    |                                    | Neclashi         |                          |          |                          |  |  |  |
| Konspiratori.sk 🧪                                                                                                    | Hiedat podle nazvu nebo ib kampane | Neni vybrano nic |                          |          |                          |  |  |  |
| KONSPIRATORI.sk                                                                                                    | 24 kampaní                         |                  |                          |          |                          |  |  |  |

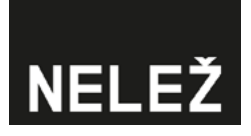

#### 2. Manuální vyloučení na úrovni kampaně

Po přihlášení do Google Ads účtu jdete na přehled všech kampaní, zvolte možnost "Umístění" a dále "Vyloučeno".

| II Viethe                    | y kampané 🚦                    | Nezobrazuji se ži                                  | idné reklamy - Vaše kampané a reklamní sestavy jsou pozastavení |
|------------------------------|--------------------------------|----------------------------------------------------|-----------------------------------------------------------------|
|                              | tavené 🕇                       | Kampanê 👘                                          | Vyloučení                                                       |
| YT_DIS,<br>06_Box            | ,2020-<br>avita_on-going       | Reklamni sestavy                                   | Stt: YouTube a Obsahová siť PŘIDAT FILTR                        |
| VT_DIS,<br>06_Bon<br>coing_d | 2020-<br>evita_on-<br>loktorka | + Videa                                            | □ Vyloučení ↓                                                   |
| VT_065                       | 2020-<br>mits.co-              | <ul> <li>Vstupní stránky</li> </ul>                | YT kanály k vyloučení<br>Seznam                                 |
| 99993                        | otbalista<br>2020-             | <ul> <li>Kličová slova</li> <li>Publika</li> </ul> | YT kanály k vyloučení     Seznam                                |
| 06,Don<br>going_h            | evita_on-<br>asic              | <ul> <li>Demografické údaje</li> </ul>             | VT kanšly k vyloučení<br>Seznam                                 |
| VT_DIS<br>06_Bon<br>going_h  | 2020-<br>nvita_on-<br>olcicka  | • Umístění                                         | YT kansly k vyloutení                                           |
| VT_NS<br>06_Box              | 2020-<br>nita_on-going         | Kde se reklamy<br>zobrazily                        | VT kanšly k vyloučení                                           |
| VT_INS,<br>06,8on<br>going_d | 2020-<br>avita_on-<br>ioktorka | Vykoučeno                                          | YT kanály k vyloučení                                           |
| VT_NS.<br>06.8m              | 2020-<br>nita.on-              | Nastavení     Navrženo                             | YT kanály k vyloučení                                           |

- Dále je možnost kliknout na modré kolečko se symbolem pro úpravy.
- Zde můžete přidat seznam vyloučených umístění a potvrdit tlačítkem "Uložit".

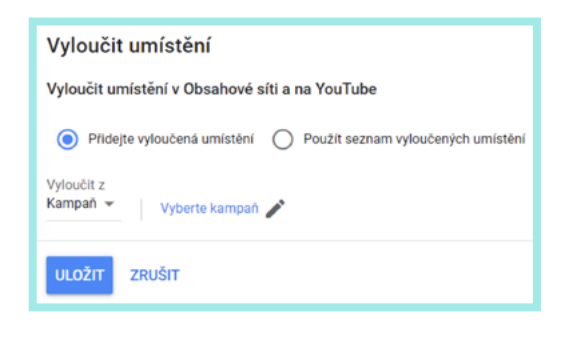

#### 3. Automatizované vyloučení domén

Toto řešení doporučujeme obohatit i o manuální vyloučení z důvodu možného výpadku skriptu apod., který může napáchat nedozírné škody na vaší značce.

Po přihlášení do Google Ads účtu zvolíte možnost "Nástroje" a následně "Skripty".

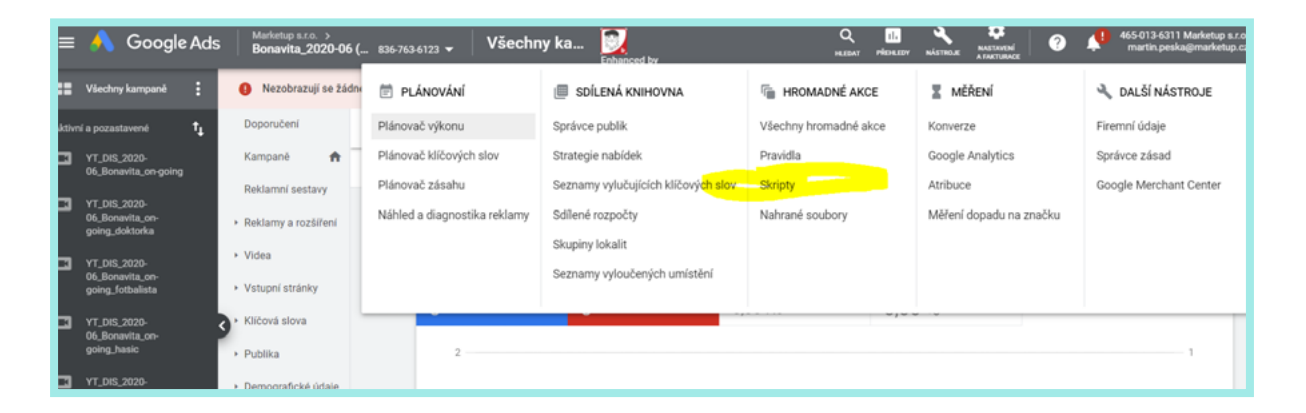

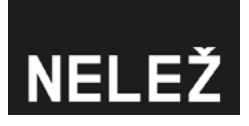

 Klikněte na modré kolečko se symbolem "+".

| Všechny<br>hromadné akce | Název skriptu: Nepogmenovaný skript |
|--------------------------|-------------------------------------|
| Pravidla                 | Code.gs 1 function main() { 2 3 3 } |
| Skripty                  |                                     |
| Nahrané<br>soubory       |                                     |
|                          |                                     |
|                          |                                     |
|                          |                                     |
|                          |                                     |
|                          |                                     |
|                          |                                     |
|                          | •                                   |

Zvolte název skriptu.

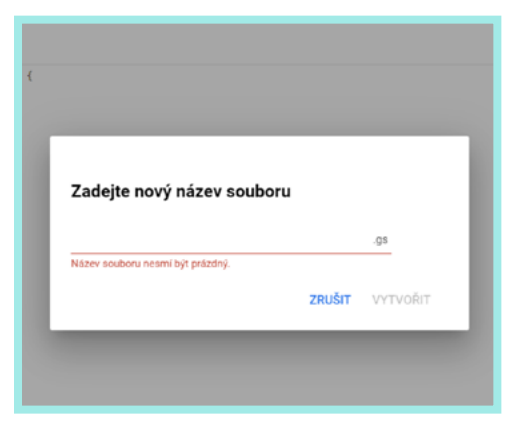

Vložte tento skript.

| Název skriptu: Nepojmeno | vaný skript                                                                                                    | POKROČILÁ ROZHRANÍ API    | DOCUMENTATION |
|--------------------------|----------------------------------------------------------------------------------------------------|---------------------------|---------------|
| Code.gs                  | <pre>1 function main() { 2 var gpr@ddheetURL = 'https://docs.google.com/spreadsheets/d/lAxndavy19fa8BT6e70K-ZLcg8l9rpjXY0QboSl 3 var gpr@ddheetURL = SpreadsheetApp.open8yUrl(spreadsheetURL).getSheets()[0];</pre> | NQJIEM/edit?usp=sharing'; |               |
| Nele2.gs*                | <pre>4 4 5 5 5 5 5 5 5 5 5 5 5 5 5 5 5 5 5 5</pre>                                                                                                    |                           |               |

- Povolte skriptu práva na úpravu kampaní, čímž se seznam webů automaticky přidá k vašim kampaním.
- Klikněte na "Spustit".

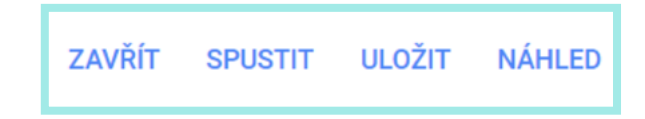

Na konec si nastavte frekvenci, ve které se má skript automaticky spouštět. Například denně ve 12:00.

# NELEŽ

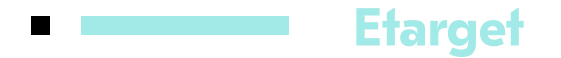

#### 1. Automatické označení účtů jako Brand Safety

Etarget automaticky kategorizuje klienty, kteří patří pod agenturní účet, ako Brand Safety – v tomto nastavení jsou automaticky vyloučené konspirační weby dle metodiky Konšpirátory.sk

#### 2. Manuální vylúčení na úrovni kampaně

Přímo v účtu klienta je automaticky vytvořený blacklist s názvem "Konšpiračné weby", který se dá přidat ke každé kampani. (Tento blacklist je tvořený ze stránky konspiratori.sk/cz).

| Rozšírené nastavenia                                  |                                                              |  |  |  |  |
|-------------------------------------------------------|--------------------------------------------------------------|--|--|--|--|
| Geotargeting - Presné cielenie na úroveň regiónov     |                                                              |  |  |  |  |
| Zoznam stránok .                                      |                                                              |  |  |  |  |
| Zoznam stránok www.konspiratori.sk [ stránok: 246 ] 7 | Použi ako Blacklist, nezobrazuj kampaň na týchto stránkach 🗸 |  |  |  |  |

Pro vyloučení webů Nelež.cz si vytvořte v systému vlastní blacklist a přidejte ho ke kampani.

Vytvorenie Sitelistu:

Po přihlášení do účtu klikněte na "Nastavení", následně na "Seznam stránek". Tam nahrajete tento seznam stránek.

| Seznamy stránek |                  |    |
|-----------------|------------------|----|
| Název           |                  |    |
|                 | Seznamy stránek  |    |
| Stránka         |                  |    |
|                 |                  |    |
|                 | Vyhledej stránku | 10 |
|                 | Uložit           |    |

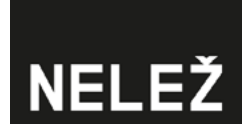

Pro Nelež.cz nezištně a s dobrým úmyslem připravil Martin Peška.